# Esercitazione sulla ricerca di base di CINAHL

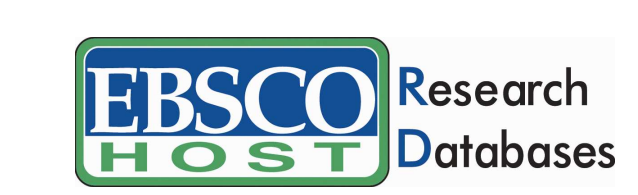

support.ebsco.com

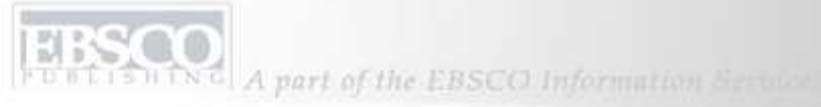

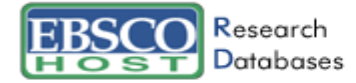

## CINAHL Plus with Full Text

Welcome to the CINAHL Plus with Full Text Database Information Screen! To find what you are looking for, browse the topics listed below.

Close 🔀

Print

- [About the Database]
- [Searching Tips] •
- [Searchable Fields]
- [Definition of Fields]
- [CINAHL Subject Headings]
- [Free Floating Subheadings]
- [Publications Authority File] •
- [Index Browse] •
- [Reference Browsing] •
- [Copyright and Restrictions of Use]
- [Where to Send Your Comments]

### About the Database

#### CINAHL Plus with Full Text

CINAHL Plus with Full Textis the world's most comprehensive source of full text for nursing & allied health journals, providing full text for more than 560 journals indexed in CINAHL. Of those, nearly 400 have cover-to-cover indexing in *CINAHL*, and of those, more than 230 are not In the second second second second second second second second second second second second second second second

Benvenuti nell'esercitazione di CINAHL Plus with Full Text di EBSCO. Il database contiene più di 330 riviste di testo completo, nonché ulteriori contenuti esclusivi quali bollettini medici, più di 100 lezioni brevi, moduli formativi e oltre 350 record generati da strumenti di ricerca. Nella presente esercitazione, sono illustrati i vantaggi e le differenze tra la ricerca per parole chiave e la ricerca per argomenti e si spiega come ottimizzare l'efficacia delle ricerche in EBSCOhost.

Interface Translating an Article

Language of the

 Choosing Databases EBSCOhost Tutorials

#### Searching

Welcome

Translation Changing the

- Basic Search •
- Advanced Search
- Visual Search
- Images
- Videos
- Companies Search History
- Booleans •
- Expanders
- Field Codes
- Limiters
- Proximity Searches
- Improving Search Results
- Including Phrases in a Search
- Single vs. Plural • Searching
- Special Limiters
- Wildcard and Truncation Symbols
- NAICS by Description
- NAICS in SIC Code Order

| Trova:   | broken hips                                                                |                                                                | Cerca                 | Cancella                     |                       |                         |                     |
|----------|----------------------------------------------------------------------------|----------------------------------------------------------------|-----------------------|------------------------------|-----------------------|-------------------------|---------------------|
| in       | CINAHL Plus with                                                           | Full Text 🥹                                                    |                       |                              |                       | La carte                | <u>lla è vuota.</u> |
| Migliora | la ricerca 📔 Risulta                                                       | Per mem                                                        | orizzare documenti ag | giunti alla cartella per ses | ssioni successive,    | <u>Accedi al Mio El</u> | <u>BSCOhost</u> .   |
| 1-5 di 5 | Pagina: 1                                                                  |                                                                |                       | Ordina per:                  | Date 💌                | 🗎 Aggit                 | <u>ungi (1-5)</u>   |
| Vedi:    | Tutti i risultati                                                          | III <u>Periodici</u>                                           |                       |                              |                       |                         |                     |
| 1.       | <u>Slips, trips and b</u><br>AN: 2009081767<br>D <mark>Testo comple</mark> | o <u>ken hips.</u> Finucane C; Nursing<br>o in PDF             | g & Residential Care, | Nov2005; 7 (11): 485. (jou   | urnal article - edito | orial) CINAHL           | aggiungi            |
| 2.       | <u>Slips, trips and b</u><br>CINAHL AN: 200<br><u>Riferimenti cita</u>     | o <u>ken hips.</u> (includes abstract)<br>053613<br><u>(1)</u> | Carlin H; Community I | Practitioner, 2002 Mar; 75   | 5 (3): 85-6. (journa  | l article)              | Aggiungi            |

Inizieremo eseguendo una ricerca in base per parola chiave nella videata Advanced Search (Ricerca avanzata). Per ottenere informazioni sulla prevenzione o il trattamento di una frattura dell'anca, inserire **broken hips** nel campo **Find** (Trova) e fare clic su **Search** (Cerca). EBSCO*host* adotta una tecnica di ricerca basata sull'indicizzazione delle frasi, pertanto saranno visualizzati solo i risultati contenenti i termini *nell'ordine di inserimento esatto*, racchiusi tra parentesi.

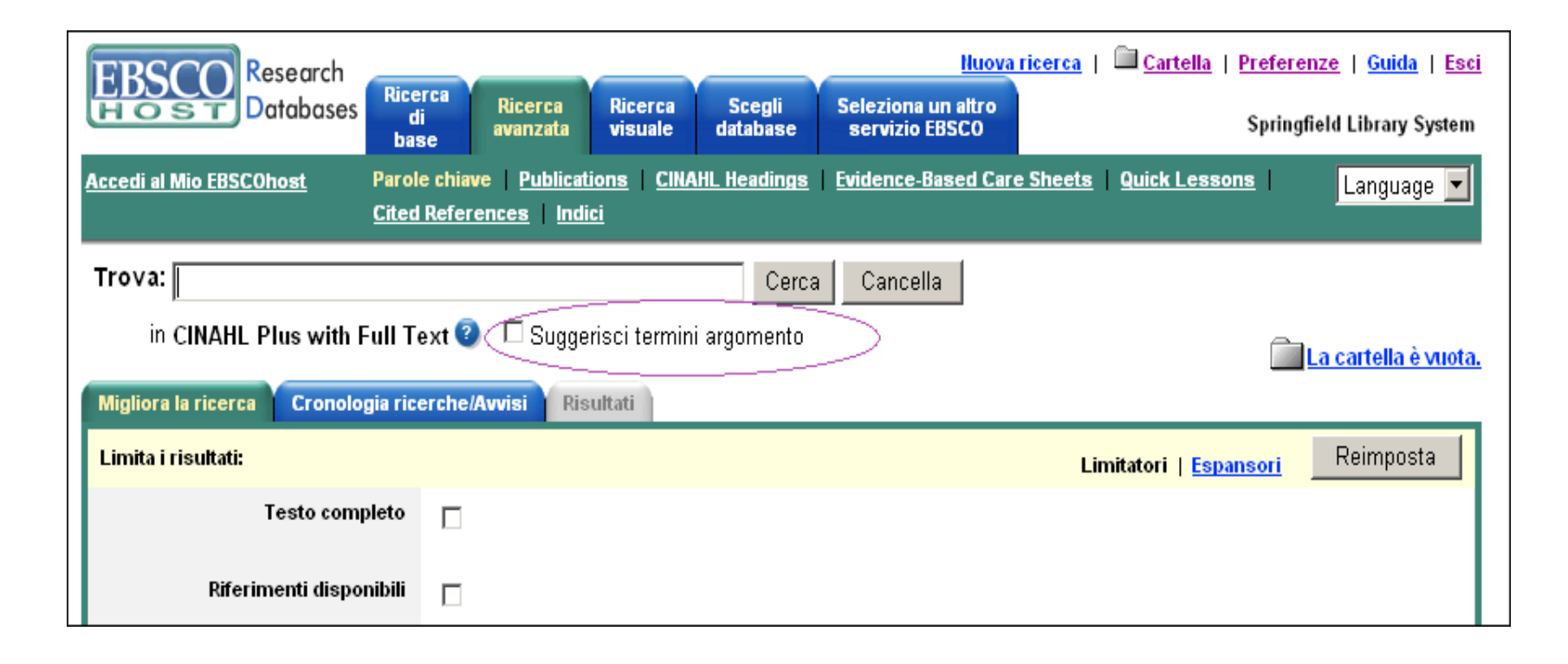

Anche la ricerca di termini dell'argomento può risultare utile. L'assegnazione dei termini agli argomenti è stata effettuata dal personale CINAHL in base al contenuto degli articoli, pertanto i risultati saranno più ampi se prima di eseguire la ricerca viene selezionata la casella Suggest Subject Terms (Suggerisci termini argomento). Se l'amministratore della biblioteca ha attivato questa opzione, verrà visualizzata sopra il campo **Find** (Trova) nella videata Advanced Searched (Ricerca avanzata).

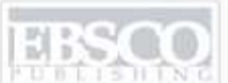

| CINAHL Headings                                                                                                    | 📠 <u>La cartella è vuota.</u> |
|----------------------------------------------------------------------------------------------------|-------------------------------|
| Pagina: Precedente   Sfoglia per:       broken hips         Succ.       O Termine inizia con       O Termine contiene       O Ordinato per importanza | Sfoglia                       |
| Selezionare titolo, quindi aggiungerlo alla ricerca usando: or 💌 Espandi                                                                              | Concetto<br>principale        |
| (Fare clic sul termine per visualizzare i dettagli.)                                                                                                  |                               |
| Arthroplasty, Replacement, Hip [ Ambito ]                                                                                                    |                               |
| Hip Dislocation [ Ambito ]                                                                                                    |                               |
| 🗖 Hip [ Ambito ]                                                                                                    |                               |
| Hip Dislocation, Congenital                                                                                                    |                               |
| Hip Fractures [ Ambito ]                                                                                                    |                               |
| □ <u>Hip Injuries</u>                                                                                                    |                               |
| Hip Joint [ Ambito ]                                                                                                    |                               |
| Hip Protectors [ Ambito ]                                                                                                    |                               |

Selezionare la casella Suggest Subject Terms (Suggerisci termini argomento), quindi inserire **broken hips** nel campo **Find** (Trova) e fare clic su **Search** (Cerca). Vengono visualizzati i sinonimi dei termini dell'argomento CINAHL e l'opzione Relevancy Ranked (Ordinato per importanza) viene selezionata automaticamente.

| EBSCO Research                                                               |                                                | <u>Nuova ricerca</u>   🕮 <u>Cartella</u>                                                                                                 | Preferenze   Guida   Esci  |
|------------------------------------------------------------------------------|------------------------------------------------|----------------------------------------------------------------------------------------------------|----------------------------|
| Dotoboses Ricerca<br>di<br>base avanzata Ricerca Scegli<br>database          | Seleziona un altro<br>servizio EBSCO           |                                                                                                    | Springfield Library System |
| Accedi al Mio EBSCOhost Parole chiave Publications CINAHL Heading:<br>Indici | Evidence-Based Care Sheet                      | ts Quick Lessons Cited Referen                                                                                                    | ices I Language 🔽          |
| Database: CINAHL Plus with Full Text 😨                                       |                                                |                                                                                                    | ×                          |
| Trova: CINAHL Headings Pagina: Precedente   Stoglia per: broken bins         | Nota d'uso: Traum<br>femur<br>often o<br>DISLO | atic displacement of the head of th<br>from the cavity of the acetabulum.<br>congenital for which HIP<br>)CATION, CONGENITAL is availabl | e<br>Is<br>e.              |
| Succ. O Termine inizia con O Termine                                         |                                                | [ Chiudi finestra ]                                                                                                    |                            |
| Selezionare titolo, quindi aggiungerlo alla ricerca usando: or 🗾             |                                                | prin                                                                                                    | cipale                     |
| (Fare clic sultermine per visualizzare i dettagli.)                          |                                                |                                                                                                    | _                          |
| Hin Diplocation ( Ambito )                                                   |                                                |                                                                                                    |                            |
|                                                                              |                                                |                                                                                                    |                            |
| □ Hip Dislocation, Congenital                                                |                                                |                                                                                                    |                            |
| □ Hip Fractures [ Ambito ]                                                   |                                                |                                                                                                    |                            |
| Hip Injuries                                                                 |                                                |                                                                                                    |                            |

Alcuni termini di ricerca includono link alle note pertinenti che forniscono ulteriori informazioni sul termine dell'argomento quando vi si passa sopra con il mouse. Selezionare la casella a sinistra del termine dell'argomento selezionato.

| CINAHL Headings                                                                                                    |         | 🛄 <u>La cartella è vuota.</u> |
|----------------------------------------------------------------------------------------------------|---------|-------------------------------|
| Pagina: Precedente         Sfoglia per:       broken hips         Succ.       O Termine inizia con       O Termine contiene       O ordinate per importation | n7a     | Sfoglia                       |
| Selezionare titolo, quindi aggiungerlo alla ricerca usando: or 💌Aggiungi                                                                                     | Espandi | Concetto<br>principale        |
| (Fare clic sul termine per visualizzare i dettagli.)                                                                                                    |         |                               |
| Arthroplasty, Replacement, Hip [ Ambito ]                                                                                                    |         |                               |
| Hip Dislocation [ Ambito ]                                                                                                    |         |                               |
| 🗖 Hip [ Ambito ]                                                                                                    |         |                               |
| Hip Dislocation, Congenital                                                                                                    |         |                               |
| Hip Fractures [ Ambito ]                                                                                                    |         |                               |
| Hip Injuries                                                                                                    |         |                               |
| Hip Joint [ Ambito ]                                                                                                    |         |                               |
| Hip Protectors [ Ambito ]                                                                                                    |         |                               |
| Hip Surgery [ Ambito ]                                                                                                    |         |                               |

A destra dell'elenco dei termini è disponibile l'opzione Major Concept (Concetto principale) che, se selezionata, restringe i risultati agli articoli in cui l'argomento scelto è il principale tema trattato.

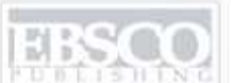

| CINAHL Headings                                                                 | La cartella è vuota.       |
|---------------------------------------------------------------------------------|----------------------------|
| Pagina: Precedente   Sfoglia per: broken hips                                   | Sfoglia                    |
| Succ. O Termine inizia con O Termine contiene O Ordinato per importanza         |                            |
| Selezionare titolo, quindi aggiungerlo alla ricerca usando: or 💌 Aggiungi Espan | ndi Concetto<br>principale |
| (Fare clic sul termine per visualizzare i dettagli.)                            |                            |
| Arthroplasty, Replacement, Hip [ Ambito ]                                       |                            |
| Hip Dislocation [ Ambito ]                                                      |                            |
| Hip [ Ambito ]                                                                  |                            |
| Hip Dislocation, Congenital                                                     |                            |
| Hip Fractures [ Ambito ]                                                        | <b>□</b>                   |
| ✓ <u>Hip Injuries</u>                                                           |                            |
| Hip Joint [ Ambito ]                                                            |                            |
| Hip Protectors [ Ambito ]                                                       |                            |
| □ <u>Hip Surgery</u> [ <u>Ambito</u> ]                                          |                            |

Quando a destra del termine è disponibile una casella sotto la colonna *Explode (Espandi)*, si può espandere l'argomento per visualizzare tutti i riferimenti indicizzati ad esso correlati, nonché i riferimenti indicizzati relativi a termini più limitati. L'uso della funzione Explode (Espandi) aumenterà notevolmente il numero di risultati associati alla ricerca.

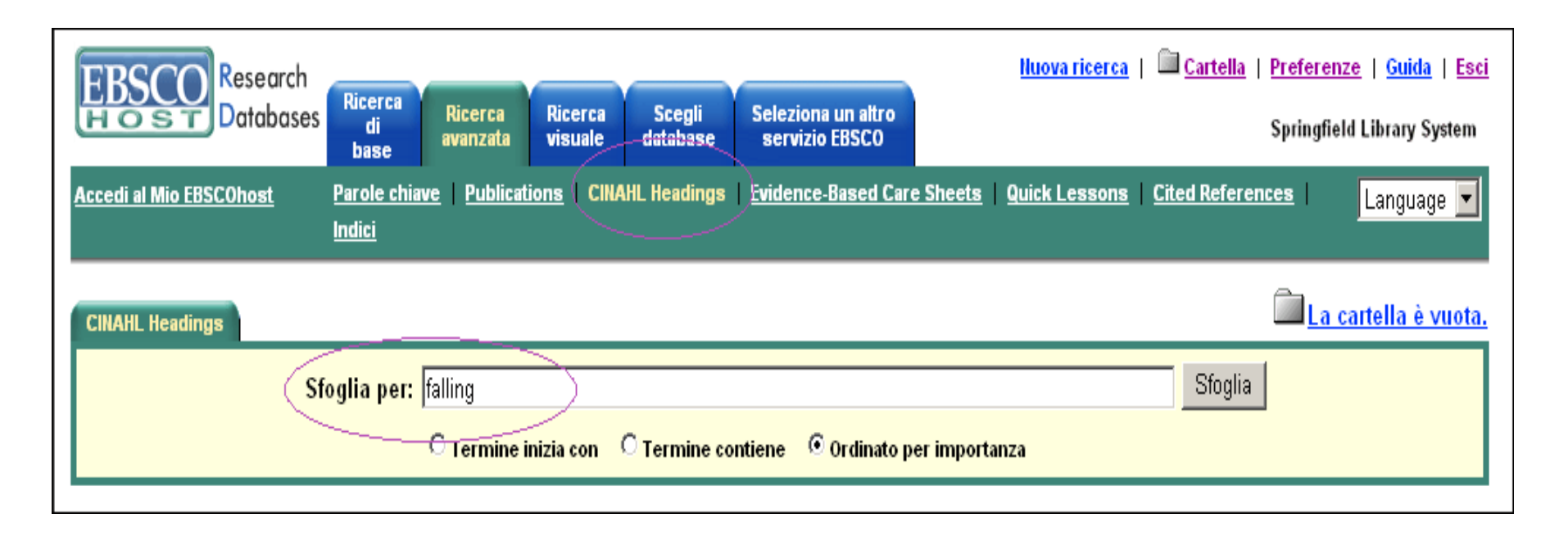

Per un'analisi più approfondita dei termini di ricerca, fare clic sul pulsante **CINAHL Headings** (Titoli CINAHL) disponibile nella barra degli strumenti secondaria. Inserire il termine nel campo **Browse for:** (Cerca), ad esempio **falling** e fare clic su **Browse** (Sfoglia).

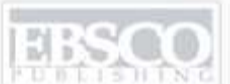

| CINAHL Headings                                                                                                   |                     | La cartella è vuota.   |
|----------------------------------------------------------------------------------------------------|---------------------|------------------------|
| Pagina: Precedente       Sfoglia per:     falling       Succ.     O Turning initiations     O Turning initiations |                     | Sfoglia                |
| Selezionare titolo, quindi aggiungerlo alla ricerca usando: or v Aggiungi                                         | portanza<br>Espandi | Concetto<br>principale |
| (Fare clic sul termine per visualizzare i dettagli.)                                                              |                     |                        |
| Accidental Falls                                                                                                  |                     |                        |
| Fall Prevention (Iowa NIC) [ Ambito ]                                                                             |                     |                        |
| Fall Risk Assessment Tool [ Ambito ]                                                                              |                     |                        |
| Morse Fall Scale [ Ambito ]                                                                                       |                     |                        |
| Safety Status: Falls Occurrence (lowa NOC) [ Ambito ]                                                             |                     |                        |
| Hendrich Fall Risk Model [ Ambito ]                                                                               |                     |                        |
| Safety Behavior: Fall Prevention (Iowa NOC) [ Ambito ]                                                            |                     |                        |
| Dyssomnias [ Ambito ]                                                                                             |                     |                        |

Vengono visualizzati i titoli CINAHL relativi al termine **falling**. È possibile selezionare un termine dall'elenco come descritto in precedenza, facendo clic sulla casella corrispondente e su **Add** (Aggiungi).

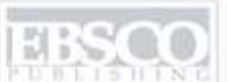

| CINAHL Headings                                                                             |                                                                                                    | 📠 <u>La cartella è vuota.</u>                                                                                                    |
|---------------------------------------------------------------------------------------------|----------------------------------------------------------------------------------------------------|----------------------------------------------------------------------------------------------------|
| <mark>∢Precedente Sfoglia per:</mark> falling                                               |                                                                                                    | Sfoglia Succ.                                                                                                    |
| ▲ <u>Torna all'elenco</u> O Termine inizia cor                                              | 🔿 Termine contiene 🛛 💿 Ordinato per importanza                                                                                                    |                                                                                                    |
| Accidental Falls Sele                                                                       | zionare titolo, quindi aggiungerlo alla ricerca usando: 🔽                                                                                                    | Aggiungi                                                                                                    |
| Visuali struttura                                                                           | Alla ricerca:                                                                                                    |                                                                                                    |
| Environment and Public Health (Non-Cinahl) +                                                | 🗖 Concetto principale                                                                                                    |                                                                                                    |
| Accidents +<br>Accidental Falls                                                             | Qualifica sottotitoli: Annulla sel                                                                                                    | ezioni                                                                                                    |
| Accidents, Aviation                                                                         | Adverse Effects (ambito)                                                                                                    | □ History [ <u>ambito]</u>                                                                                                    |
| Accidents, Home<br>Accidents, Occupational +<br>Accidents, Traffic<br>Drowning +<br>Fires + | <ul> <li>Analysis (ambito)</li> <li>Classification (ambito)</li> <li>Economics (ambito)</li> <li>Education (ambito)</li> <li>Epidemiology (ambito)</li> <li>Equipment And Supplies (ambito)</li> <li>Ethical Issues (ambito)</li> <li>Ethical Issues (ambito)</li> <li>Ethical Issues (ambito)</li> <li>Ethical Issues (ambito)</li> <li>Ethical Issues (ambito)</li> <li>Ethical Issues (ambito)</li> </ul> | <ul> <li>Legislation And Jurisprudence</li> <li>[ambito]</li> <li>Methods [ambito]</li> <li>Prevention And Control [ambito]</li> <li>Psychosocial Factors [ambito]</li> <li>Risk Factors [ambito]</li> <li>Standards [ambito]</li> <li>Trends [ambito]</li> <li>Utilization [ambito]</li> </ul> |
|                                                                                             | Note storiche:                                                                                                    |                                                                                                    |

Oppure, è possibile fare clic sul termine stesso. Si apre una nuova videata con due visuali del termine: la *visuale struttura* del termine e delle voci correlate e un *elenco di sottotitoli* correlati all'argomento principale.

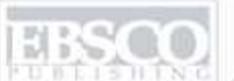

| CINAHL Headings                                                        |                                   |                                                                                                    |            |                                                                                                    | 📠 <u>La cartella è vuota</u>                                                                                                    |
|------------------------------------------------------------------------|-----------------------------------|----------------------------------------------------------------------------------------------------|------------|----------------------------------------------------------------------------------------------------|----------------------------------------------------------------------------------------------------|
| Precedente                                                             | Sfoglia per:                      | falling                                                                                                    | _          |                                                                                                    | Sfoglia Succ.                                                                                                    |
| . <mark>⊈Torna all'e</mark>                                            |                                   |                                                                                                    | X          | ) per importanza                                                                                                    |                                                                                                    |
| Accident                                                               | Sottotitolo:                      | Prevention And Control                                                                                                    | $\searrow$ | o alla ricerca usando: or                                                                                                    | ✓ Aggiungi                                                                                                    |
| Visuali strutt<br>Enviro<br>Pub<br>Ac<br>Acciden<br>Drownin<br>Fires + | Nota d'uso:<br>nts, framc<br>ng + | Used with disease headings for increasing<br>disease resistance, control of transmission<br>agents, prevention and control of<br>environmental hazards, and prevention and<br>control of social factors leading to disease.<br>Includes immunization and screening. |            | erca:<br>cetto principale<br>a sottotitoli: Annulla<br>erse Effects (ambito)<br>ilysis (ambito)<br>ssification (ambito)<br>conomics (ambito)<br>bucation (ambito)<br>pidemiology (ambito)<br>pidemiology (ambito)<br>pidemiology (ambito)<br>pidemiology (ambito)<br>pidemiology (ambito)<br>pidemiology (ambito) | selezioni  History [ambito] Legislation And Jurisprudence [ambito] Methods [ambito] Prevention And Control [ambito] Psychosocial Factors [ambito] Risk Factors [ambito] Standards [ambito] |
|                                                                        |                                   |                                                                                                    | Et Et      | iology <u>(ambito)</u><br>valuation <u>(ambito)</u>                                                                                                    | ☐ Trends <u>(ambito)</u><br>☐ Utilization <u>(ambito)</u>                                                                                                    |

Le definizioni dei sottotitoli sono visualizzate in una nuova videata quando si fa clic su un link di sottotitolo. Dopo aver selezionato i sottotitoli da aggiungere alla ricerca, fare clic su **Add** (Aggiungi) per aggiungere i termini ed i codici a **Find** (Trova), quindi fare clic su **Search** (Cerca).

| CINAHL Headings                                                                   | 🕅 <u>La cartella è vuota.</u> |
|-----------------------------------------------------------------------------------|-------------------------------|
| Pagina: Precedente   Sfoglia per: falling                                         | Sfoglia                       |
| O Termine inizia con O Termine contiene O Ordinato per importanza                 |                               |
| Selezionare titolo, quindi aggiungerlo alla ricerca usando: or 💌 Aggiungi Espandi | Concetto<br>principale        |
| (Fare clic sul termine per visualizzare i dettagli.)                              |                               |
| Accidental Falls                                                                  |                               |
| Eall Prevention (Iowa NIC) [ Ambito ]                                             |                               |
| □ Fall Risk Assessment Tool [ Ambito ]                                            |                               |
| Morse Fall Scale [ Ambito ]                                                       |                               |
| Safety Status: Falls Occurrence (lowa NOC) [ Ambito ]                             |                               |
| Hendrich Fall Risk Model [ Ambito ]                                               |                               |
| Safety Behavior: Fall Prevention (lowa NOC) [ Ambito ]                            |                               |
| Dyssomnias [ Ambito ]                                                             |                               |

Nell'elenco risultati possono essere inclusi i link ai tipi di fonte, ad esempio CEUs (Moduli delle unità formative), Research Instruments (Strumenti di ricerca) e Search Strategies (Strategie di ricerca). Per alcuni articoli è disponibile il testo sia in formato PDF, sia in formato HTML. Tali articoli, una volta aperti, possono essere stampati, inviati per e-mail o salvati su disco.

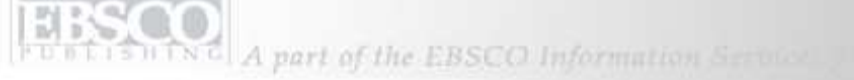

| Contenuto cartella                                                                       |                                                                                                    |  |  |  |  |
|------------------------------------------------------------------------------------------|----------------------------------------------------------------------------------------------------|--|--|--|--|
| La cartella contiene     La cartella contiene     La cartella contiene     dei documenti |                                                                                                    |  |  |  |  |
| Elenco cartelle                                                                          |                                                                                                    |  |  |  |  |
| Voci elenco risultati (1)                                                                | Voci elenco risultati                                                                                                    |  |  |  |  |
| 🕨 <u>Immagini</u> (0)                                                                    | 1-1 di 1 Pagina: 1 🛛 🕒 <u>Stampa</u> 🖄 <u>E-mail</u> 🗔 <u>Salva</u> Rimuovi tutti                                                                                                    |  |  |  |  |
| Video (0)                                                                                |                                                                                                    |  |  |  |  |
| Link permanente alle<br>ricerche (0)                                                     | <ol> <li>Practice makes perfect: an unusual knee injury. (includes abstract) Summers A; Emergency<br/>Nurse, Mar2006; 13 (10): 24-5. (journal article - case study, pictorial) PMID: 16566314 CINAHL</li> </ol> |  |  |  |  |
| Ricerche salvate (0)                                                                     | AN: 2009140848 Riferimenti citati (2)                                                                                                    |  |  |  |  |
| Avvisi ricerche (0)                                                                      | Testo completo in HTML Testo completo in PDF                                                                                                    |  |  |  |  |
| Avvisi riviste (0)                                                                       |                                                                                                    |  |  |  |  |
| Pagine Web (0)                                                                           | Pagina: 1                                                                                                    |  |  |  |  |

Fare clic sull'icona **Add** (Aggiungi) per raccogliere i risultati nella cartella di sessione temporanea. Per salvare i risultati per l'uso in sessioni future, eseguire l'accesso al Mio EBSCO*host* e creare un account di cartella (gratuito) o accedere ad un account di cartella esistente.

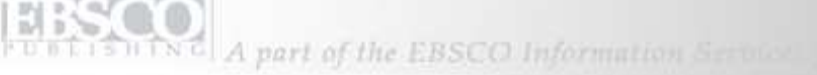

| Research<br>Databases Ricerca<br>di<br>base Ricerca Ricerca Scegli<br>database Seleziona un altro<br>servizio EBSCO            | 🖶 <u>Cartella</u>   <u>Preferenze</u>   <u>Guida</u>   <u>Esci</u><br>Springfield Library System |  |  |  |
|----------------------------------------------------------------------------------------------------|--------------------------------------------------------------------------------------------------|--|--|--|
| Accedi al Mio EBSCOhost Parole chiave   Publications   CINAHL Headings Evidence-Based Care Sheets<br>Cited References   Indici | Quick Lessons   Language 🗖                                                                       |  |  |  |
| Database: CINAHL Plus with Full TextQuick Lessons                                                                              | _                                                                                                |  |  |  |
| Quick Lessons                                                                                                    | La cartella contiene dei documenti.                                                              |  |  |  |
| Pagina: Precedente   Succ. Sfoglia per: Chronic fatigue syndrome                                                               | Sfoglia                                                                                          |  |  |  |
| 🖸 Ordine alfabetico 🛛 🔘 Ordinato per importanza                                                                                |                                                                                                  |  |  |  |
| Selezionare una o più voci e fare clic su Search                                                                               |                                                                                                  |  |  |  |
| Chronic fatigue syndrome                                                                                                    |                                                                                                  |  |  |  |
| Circadian rhythm sleep disorder: an overview                                                                                   |                                                                                                  |  |  |  |
| 🗖 Clonidine hydrochloride                                                                                                    |                                                                                                  |  |  |  |
| 🗖 Colorectal carcinoma                                                                                                    |                                                                                                  |  |  |  |
| 🗖 Congenital diaphragmatic hernia                                                                                              |                                                                                                  |  |  |  |

Fare clic sul pulsante **Evidence-Based Care Sheets (Bollettino medico)** o **Quick Lessons (Lezioni brevi)** per visualizzare un elenco di tutti gli argomenti in cui sono disponibili tali documenti. È sufficiente selezionare la casella in corrispondenza della voce dell'elenco e fare clic sul pulsante **Search** (Cerca).

| Trova:         | Trova: (QL "Chronic fatigue syndrome") Cerca Cancella                                                                                        |                                                                                                    |                       |                              |                             |  |  |
|----------------|----------------------------------------------------------------------------------------------------|----------------------------------------------------------------------------------------------------|-----------------------|------------------------------|-----------------------------|--|--|
| in             | in CINAHL Plus with Full Text ② 🛛 🗆 Suggerisci termini argomento 🔚 La cartella contiene dei documenti.                                       |                                                                                                    |                       |                              |                             |  |  |
| Miglio<br>rice | Migliora la Cronologia Risultati Per memorizzare documenti aggiunti alla cartella per sessioni successive, <u>Accedi al</u><br><u>EBSCOM</u> |                                                                                                    |                       |                              |                             |  |  |
| 1-1 di 1       | Pagina: 1                                                                                                    |                                                                                                    |                       | Ordina per: Date             | Aggiungi (1-1)              |  |  |
| Vedi:          | Vedi: Tutti i risultati 🗎 <u>CEU</u> 🖻 <u>Lezioni rapide</u>                                                                                 |                                                                                                    |                       |                              |                             |  |  |
| 1.             | Chronic fatigu<br>CINAHL AN: 5<br>Chronic fatigu<br>Chronic fat<br>Riferimenti c                                                             | <u>: syndrome.</u> Buckley L; Cinahl Informatior<br>200000358<br><u>: syndromeCE Module</u><br>igue syndrome [2p]<br>i <mark>tati (17)</mark> | ו Systems, 2004 Sep 1 | 3 (2p). (quick lesson - CEU, | exam questions)<br>Aggiungi |  |  |
| 1-1 di 1       | Pagina: 1                                                                                                    |                                                                                                    |                       |                              | 🗎 <u>Aggiungi (1-1)</u>     |  |  |

Aprire quindi il documento visualizzato nell'elenco risultati.

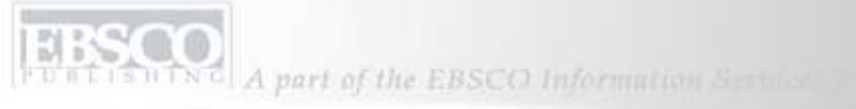

| EBSCO Research                                                                                                    | Nuova ricerca   📇 Cartella   Preferenze 🧃 Guida   Esci      |                                                       |
|----------------------------------------------------------------------------------------------------|-------------------------------------------------------------|-------------------------------------------------------|
| HOST Databases                                                                                                    | erca Ricerca Ricerca Scegli<br>di avanzata visuale database | EBSCO Support Site - Microsoft Internet Explorer      |
| i ba                                                                                                    | se avanzara visuare database                                | File Edit View Favorites Tools Help                   |
| Accedi al Mio EBSCOhost Parole chiave <u>Publications</u> <u>CINANL Headings</u><br><u>Cited References</u> Indici |                                                             | Back - 🕞 - 💌 😰 🏠 🔎 Search 👷 Favorites 💙               |
| Trova: Cerc                                                                                                    |                                                             | Address 🗟 http://support.ebsco.com/                   |
| in CINAHL Plus with Full Text ②                                                                                    |                                                             | EPSCO                                                 |
| Migliora la ricerca Risultati                                                                                      |                                                             | SUPPORT                                               |
| Limita i risultati:                                                                                                |                                                             | KNOWLEDGE BASE TRAINING SUPPORT NEWS CUSTOMER SUCCESS |
| Testo completo                                                                                                    |                                                             |                                                       |
| Riferimenti disponibili                                                                                            |                                                             | GET ANSWERS SERVICES                                  |
| Riassunto disponibile                                                                                              |                                                             | Select One                                            |
| Anno di pubblicazione                                                                                              | Anno:a Anno:                                                | SEARCH OUR KNOWLEDGE BASE                             |
| Data di pubblicazione                                                                                              | Mese 🔽 Anno: 🔤 a Mese 💌                                     | Advanced Search                                       |
| Autore                                                                                                    |                                                             |                                                       |
| Pubblicazione                                                                                                    |                                                             |                                                       |

Fare clic sul link **Help** (Guida) per visualizzare la guida in linea completa e visitare il sito di assistenza all'indirizzo <u>http://support.ebsco.com</u> per consultare la Knowledge Base delle domande frequenti, scaricare istruzioni, manuali utente ed esercitazioni Flash o per informarsi sulle novità. Si conclude così l'esercitazione di CINAHL Plus with Full Text.